## IBM Tivoli Storage Manager 6.2

Upgrade from V5, Part 2: Performing the upgrade

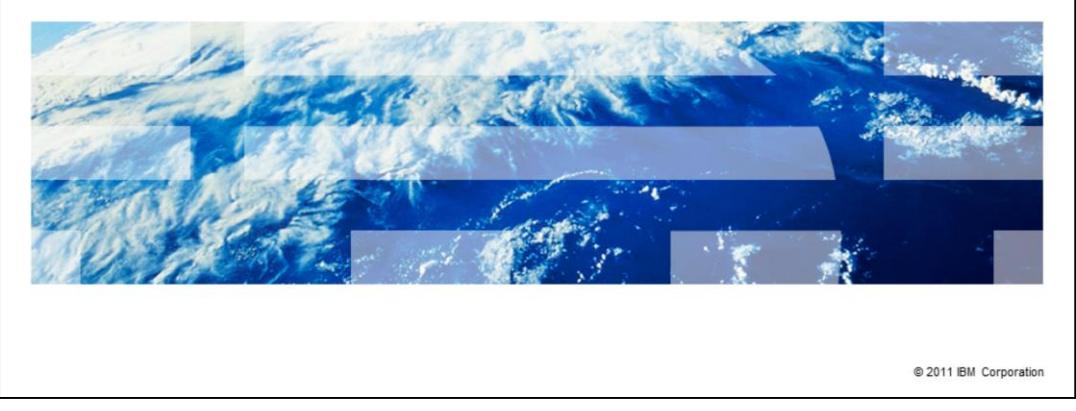

Welcome to the IBM Education Assistant module for upgrading IBM Tivoli<sup>®</sup> Storage Manager from version 5 to version 6.2. Before you continue with this module, ensure that you completed part one, which is entitled IBM Tivoli Storage Manager 6.2, Upgrade from V5, Part 1: Preparing to upgrade.

IBM

|              |                                                         | IBM                    |
|--------------|---------------------------------------------------------|------------------------|
| Assumpti     | ions                                                    |                        |
|              |                                                         |                        |
| Vou are fami | iliar with Tivali Staraga Managar varaian 5.5 ar higher |                        |
| fou ale fami | niar with fivon Storage Manager version 5.5 of higher   |                        |
|              |                                                         |                        |
|              |                                                         |                        |
|              |                                                         |                        |
|              |                                                         |                        |
|              |                                                         |                        |
|              |                                                         |                        |
|              |                                                         |                        |
|              |                                                         |                        |
| 2            | upgrade from vo, Part 2: Performing the upgrade         | © 2011 IBM Corporation |

You are familiar with Tivoli Storage Manager version 5.5 or higher.

|                                                           | IBM                    |
|-----------------------------------------------------------|------------------------|
| Objectives                                                |                        |
|                                                           |                        |
|                                                           |                        |
| After completing this module, you should be able to:      |                        |
| <ul> <li>Access the upgrade utilities package</li> </ul>  |                        |
| <ul> <li>Use the upgrade wizard</li> </ul>                |                        |
| <ul> <li>Move the V5 database to a V6.2 server</li> </ul> |                        |
|                                                           |                        |
|                                                           |                        |
|                                                           |                        |
|                                                           |                        |
|                                                           |                        |
|                                                           |                        |
|                                                           |                        |
|                                                           |                        |
| 3 Upgrade from V5, Part 2: Performing the upgrade         | © 2011 IBM Corporation |

After completing this module, you should be able to:

- Access the upgrade utilities package
- Use the upgrade wizard
- Move the version 5 database to a version 6.2 server

|                                                                                                    | IBM                    |
|----------------------------------------------------------------------------------------------------|------------------------|
| Steps to upgrade from V5 to V6.2                                                                                                    |                        |
|                                                                                                    |                        |
|                                                                                                    |                        |
| 1. Prepare for the upgrade                                                                                                    |                        |
| 2. Uninstall the V5 program                                                                                                    |                        |
| 3. Install the V6.2 server                                                                                                    |                        |
| 4. Install the upgrade utilities on the original server                                                                                          |                        |
| <ul> <li>5. Upgrade the server by using one of these methods:</li> <li>Using the upgrade wizard</li> <li>Using the utilities manually</li> </ul> |                        |
| 6. Complete the upgrade by taking important first steps                                                                                          |                        |
|                                                                                                    |                        |
|                                                                                                    |                        |
|                                                                                                    |                        |
|                                                                                                    |                        |
|                                                                                                    |                        |
| 4 Upgrade from V5, Part 2: Performing the upgrade                                                                                                | © 2011 IBM Corporation |

After you prepare for the upgrade, you install the upgrade utilities on the version 5 server. For information about the upgrade preparations, review the module, Upgrade from V5, Part 1: Preparing to upgrade.

|           |                                                                                               | IBM             |
|-----------|-----------------------------------------------------------------------------------------------|-----------------|
| Acc       | cessing the upgrade utilities package                                                         |                 |
|           |                                                                                               |                 |
|           |                                                                                               |                 |
| The       | upgrade utilities package is available to download from an IBM FTP site                       |                 |
| 1. C<br>u | Go to ftp://ftp.software.ibm.com/storage/tivoli-storage- management/maintenance/se<br>upgrade | rver-           |
| 2. N      | Navigate to the directory where you see the platform on which your V5 server runs             |                 |
| 3. li     | n that directory, open the V5 directory                                                       |                 |
| 4. C      | Open the V6.2.0 directory                                                                     |                 |
| 5. C      | Download the .tar or .exe file to a convenient location on the server system                  |                 |
| 6. L      | Jse the upgrade utilities to prepare and extract the database from the original serve         | r               |
|           |                                                                                               |                 |
|           |                                                                                               |                 |
|           |                                                                                               |                 |
|           | Install the upgrade utilities package even if you use the upgrade wizard                      |                 |
| 5         | Upgrade from V5, Part 2: Performing the upgrade © 2011                                        | IBM Corporation |

The upgrade utilities are available from the IBM FTP site shown on this slide. You can also find this web address in the *IBM Tivoli Storage Manager: Server Upgrade Guide.* When you extract the utilities file, save it in a directory for your version 5 server, but not in the installation directory.

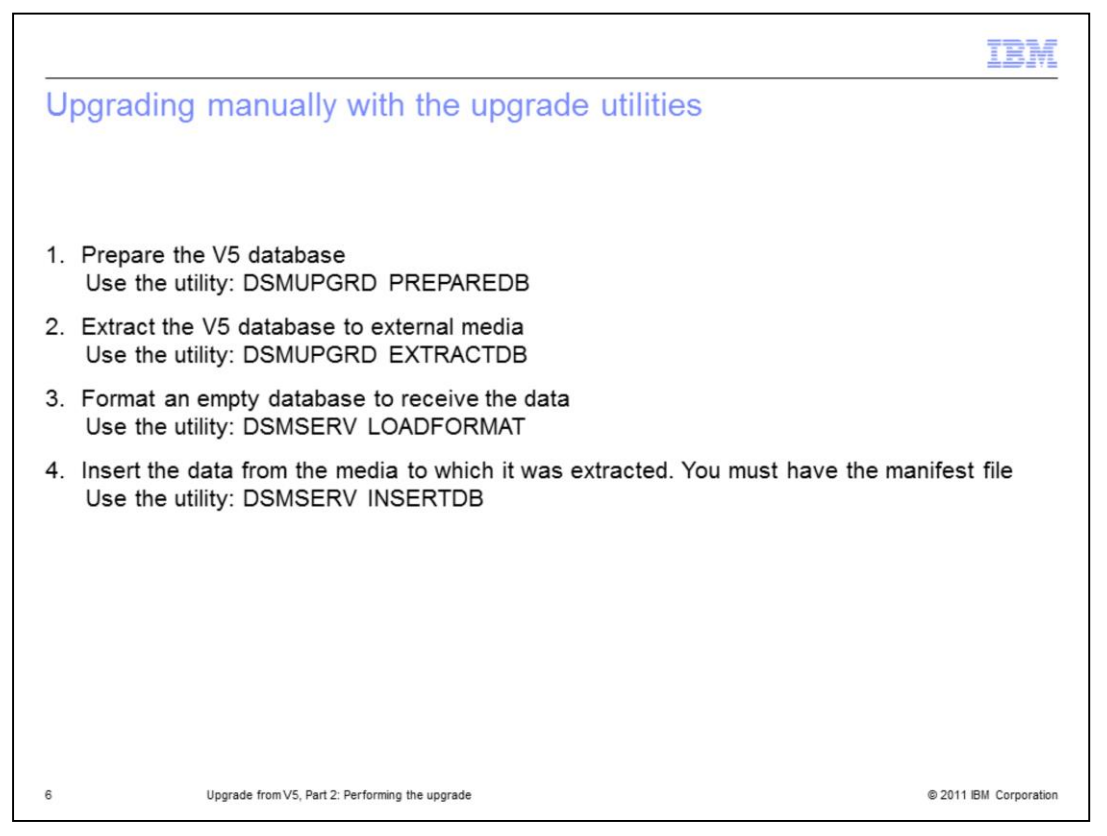

To perform the upgrade manually, use the utilities that are listed on this slide. Refer to the *IBM Tivoli Storage Manager: Server Upgrade Guide* for details about your server platform.

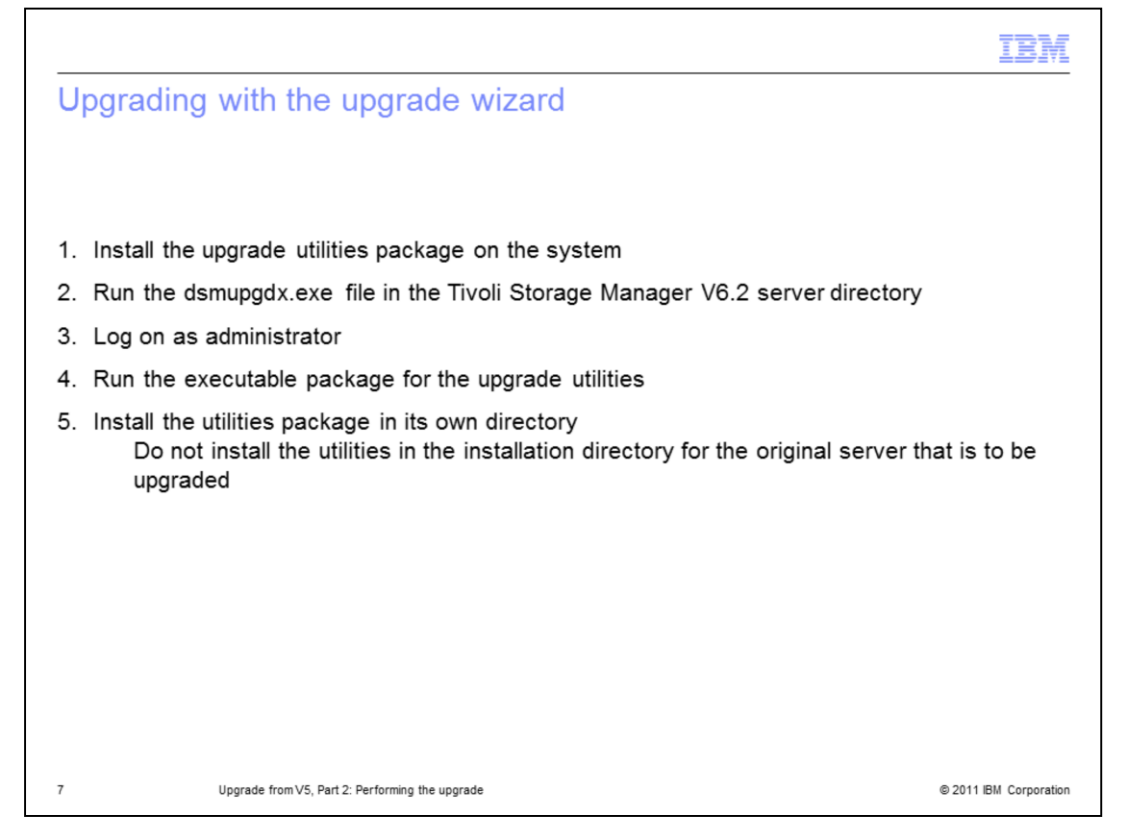

After you download the upgrade utilities package, launch the upgrade wizard and run the executable file for the upgrade utilities. Install the upgrade utilities in their own directory on the V5 server. Do not install the utilities in the installation directory. This type of installation requires administrator authority.

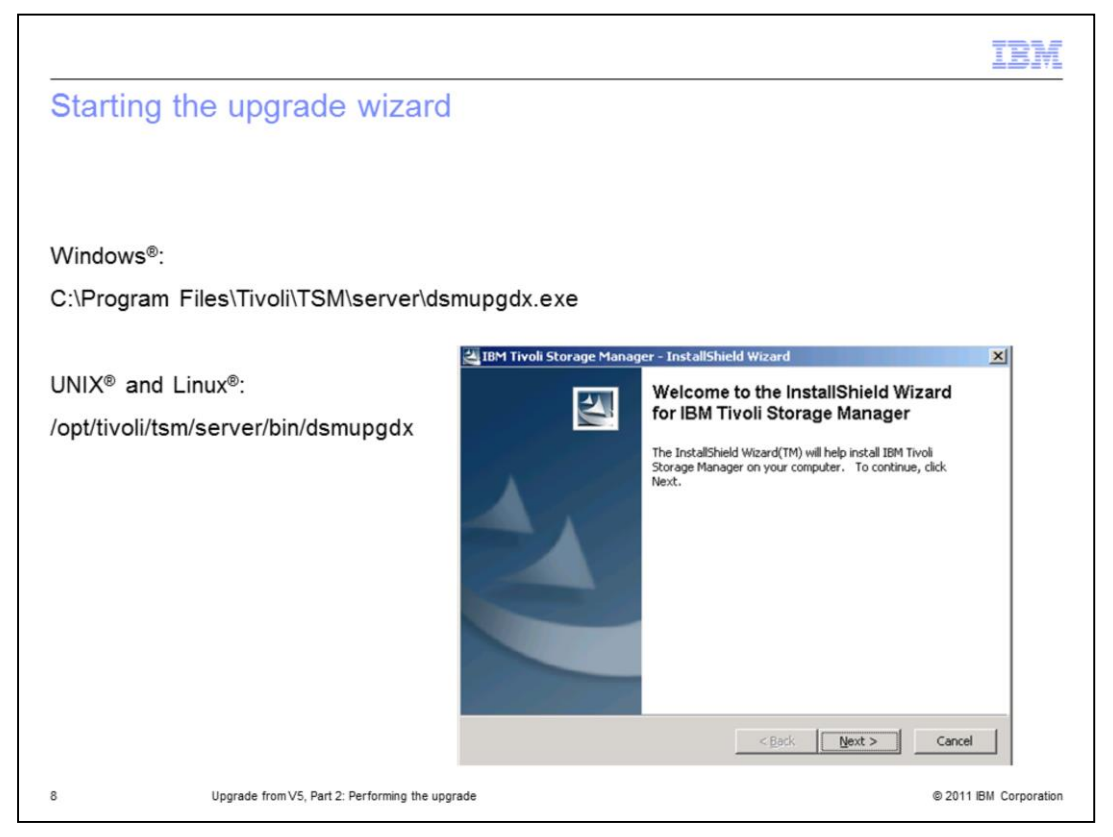

The upgrade wizard executable, dsmupgdx.exe, is located in the server directory that you specify during installation. For Windows, the default location is **C:\Program Files\Tivoli\TSM\server\dsmupgdx.exe**. For UNIX and Linux, the default directory is **/opt/tivoli/tsm/server/bin/dsmupgdx**.

Click the executable file to begin the wizard.

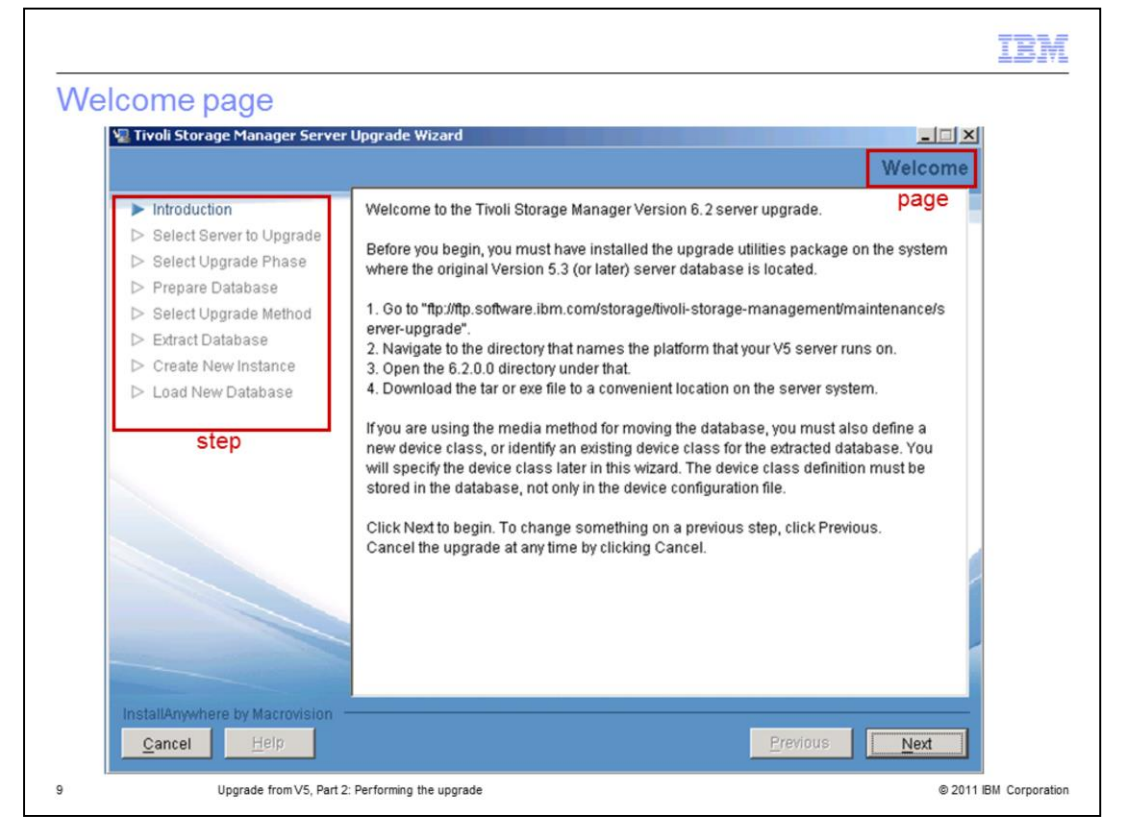

The first page of the upgrade wizard is the Welcome page. The instructions for accessing the upgrade utilities package are displayed in the center panel of the page. In the left navigation panel are breadcrumbs that you use to track your progress through the upgrade utility steps. Refer to the *IBM Tivoli Storage Manager: Server Upgrade Guide* for additional information.

| 🐙 Tivoli Storage Manager Se                                                                                                    | erver Upgrade Wizard                                                                                                    |
|----------------------------------------------------------------------------------------------------|----------------------------------------------------------------------------------------------------|
|                                                                                                    | Target System Authentication                                                                                                    |
| <ul> <li>✓ Introduction</li> <li>&gt; Select Server to Upgrad</li> <li>&gt; Select Upgrade Phase</li> <li>&gt; Prepare Database</li> <li>&gt; Select Upgrade Method</li> </ul> | Specify the system on which the server to be upgraded resides. If the system is not the local system, specify the necessary credentials with which to log in.                                           |
| <ul> <li>▷ Extract Database</li> <li>▷ Create New Instance</li> <li>▷ Load New Database</li> </ul>                                                                             | <ul> <li>The server being upgraded is on this system</li> <li>The server being upgraded is on a remote system</li> <li>Host name of remote system:</li> </ul>                                           |
|                                                                                                    | Administrator or root user ID:<br>administrator<br>Administrator or root password:                                                                                                    |
|                                                                                                    | Note: When you click Next, the wizard will attempt to establish a connection to the local machine. Ensure that File and Print Sharing is enabled and that your firewall allows connections to port 445. |

On the Target System Authentication page, the Select Server to Upgrade step is highlighted. You select whether you will upgrade on the same system (scenarios 1 and 2) or a new system (scenarios 3 and 4). If you are upgrading to a new system, enter the host name for that system. You must also supply the administrator or root ID and password for the system to be upgraded. This ID is the system ID, not the Tivoli Storage Manager ID.

In this example, you see scenario 2, where the upgrade is on the same system.

| V Tivoli Storage Mapager Serve                                                                                                    | r Honrade Wizard                                                                                                    |  |
|----------------------------------------------------------------------------------------------------|----------------------------------------------------------------------------------------------------|--|
|                                                                                                    | Select Upgrade                                                                                                    |  |
| <ul> <li>✓ Introduction</li> <li>Select Server to Upgrade</li> <li>▷ Select Upgrade Phase</li> <li>▷ Prepare Database</li> <li>▷ Select Upgrade Method</li> </ul> | Select how to proceed with the upgrade.                                                                                        |  |
| <ul> <li>▷ Extract Database</li> <li>▷ Create New Instance</li> <li>▷ Load New Database</li> </ul>                                                                | Begin a new upgrade process for an existing server database.     Continue the upgrade process for an existing server database. |  |
|                                                                                                    |                                                                                                    |  |
| InstallAnywhere by Macrovision                                                                                                    |                                                                                                    |  |

On the Select Upgrade page, the option **Begin a new upgrade for an existing server database** is selected. The *Continue the upgrade for an existing server database* option is available if the upgrade fails and you begin again.

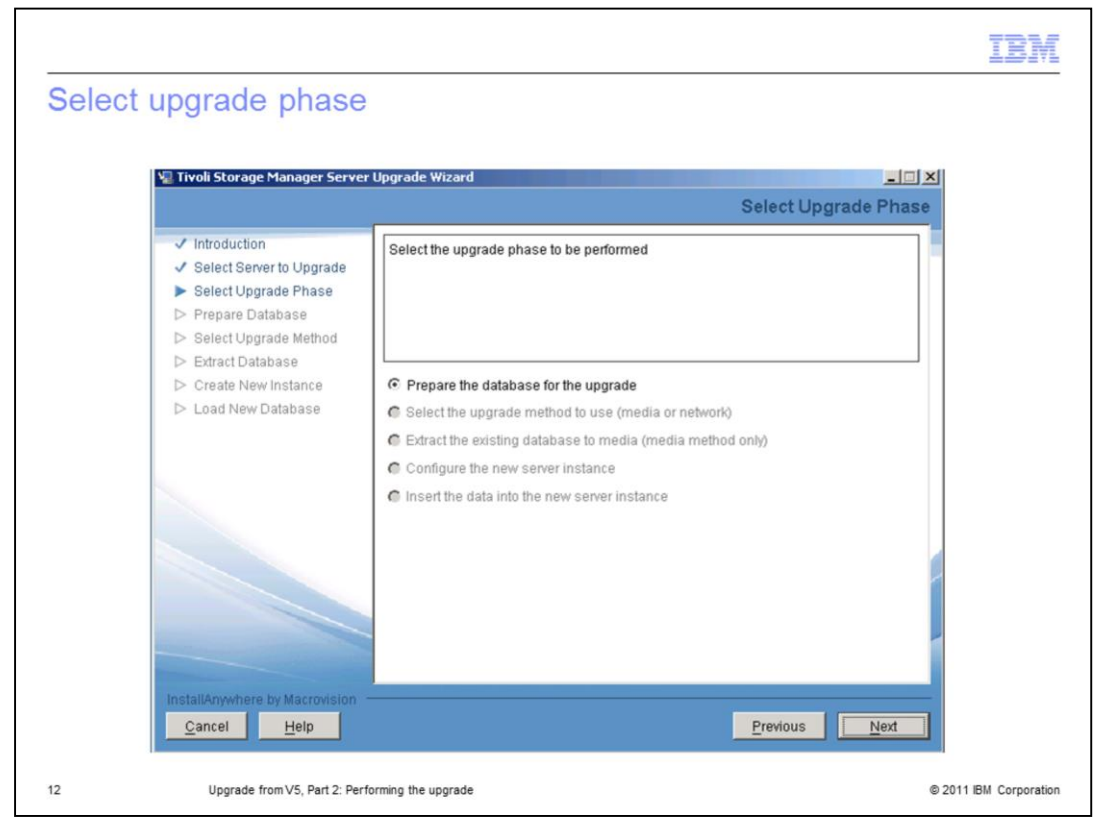

On the Select Upgrade Phase page, the **Prepare the database for the upgrade** option is selected.

|        |                                                                                                    | IBM    |
|--------|----------------------------------------------------------------------------------------------------|--------|
| Select | t server                                                                                                    |        |
|        | Va Tivoli Storage Manager Server Upgrade Wizard                                                                                                    |        |
|        | Introduction       Select Server to Upgrade         Select Server to Upgrade       All known servers are shown in the selection box. Select the server to upgrade.         Prepare Database       Select Upgrade Method         Extract Database       Create New Instance         Load New Database       Select server to upgrade: | Server |
|        |                                                                                                    |        |
|        | InstallAnywhere by Macrovision           Cancel         Help                                                                                                    | Next   |

On the Select Server page of the Prepare Database step, identify the Tivoli Storage Manager server instance.

For systems with multiple instances, perform the upgrade for each server instance separately.

|            |                                                                                                    | IBM                    |
|------------|----------------------------------------------------------------------------------------------------|------------------------|
| Verify ser | rver selection                                                                                                    |                        |
|            | Verifix Storage Manager Server Upgrade Wizard                                                                                                    | erver Selection        |
|            | <ul> <li>Introduction</li> <li>Select Server to Upgrade</li> <li>Select Upgrade Phase</li> <li>Prepare Database</li> <li>Select Upgrade Method</li> <li>Extract Database</li> <li>Create New Instance</li> <li>Load New Database</li> <li>CritSMDATAISERVER1LOG1.DSM</li> <li>CritSMDATAISERVER1LOB1.DSM</li> <li>InstallAnywhere by Macrovision</li> </ul> | re correct.            |
| 14         | Upgrade from VS. Part 2: Performing the upgrade                                                                                                    | © 2011 IBM Corporation |

On the Verify Server Selection page of the Prepare Database step, verify the directory path of your version 5 database and log volumes.

Click **Next** to start preparing the database.

|            |                                                      |                                                                                                    | IBM                |
|------------|------------------------------------------------------|----------------------------------------------------------------------------------------------------|--------------------|
| Prepare da | atabase                                              |                                                                                                    |                    |
|            |                                                      |                                                                                                    |                    |
| Ya Ti      | voli Storage Manager Server I                        | Upgrade Wizard                                                                                                    |                    |
|            |                                                      | Prepare Database                                                                                                    |                    |
| 1          | Introduction<br>Select Server to Upgrade             | The existing database will now be prepared for upgrade. Monitor the preparation process by viewing messages in the display area below                                                                                                    |                    |
| 1          | Select Upgrade Phase                                 | process by viewing messages in the uspiray area below.                                                                                                    |                    |
|            | Prepare Database<br>Select Upgrade Method            |                                                                                                    |                    |
|            | Extract Database<br>Create New Instance              | AND 20100 UD450 upder literatificities to load an is missing                                                                                                    |                    |
| Δ          | Load New Database                                    | ANR7192W HBXAPI vehicle individual to load on simissing.<br>ANR7808W Sun Microsystems Library Attach module libacs.dll is not available<br>from the system.<br>ANR1305I Disk volume C:ITSMDATA\SERVER1\DISK1.DSM varied online.<br>ANR1305I Disk volume C:ITSMDATA\SERVER1\DISK2.DSM varied online.<br>ANR1305I Disk volume C:ITSMDATA\SERVER1\DISK3.DSM varied online.<br>ANR1305I Disk volume C:ITSMDATA\SERVER1\DISK3.DSM varied online.<br>ANR1718W Schedule manager disabled.<br>ANR0129I Database upgrade completed successfully. |                    |
|            |                                                      | ANR0993I Server initialization complete.<br>ANR0916I TIVOLI STORAGE MANAGER distributed by Tivoli is now ready for use.<br>ANR0991I Server shutdown complete.                                                                                                    |                    |
|            |                                                      | Preparation completed with return code 0                                                                                                    |                    |
|            | tallAnywhere by Macrovision —<br>Cancel <u>H</u> elp | <u>P</u> revious <u>N</u> ext                                                                                                    |                    |
| 15         | Upgrade from V5, Part 2: Perform                     | ming the upgrade © 20'                                                                                                    | 11 IBM Corporation |

On the Prepare Database page, you see the progress of the preparation. The amount of time for this step depends on the size of your database.

When it completes successfully with a return code **0**, click **Next** to continue. If you get an error, read the error message, correct the problem, and begin again. The *Continue the upgrade for an existing server database option* on the Select Upgrade page will be available to select.

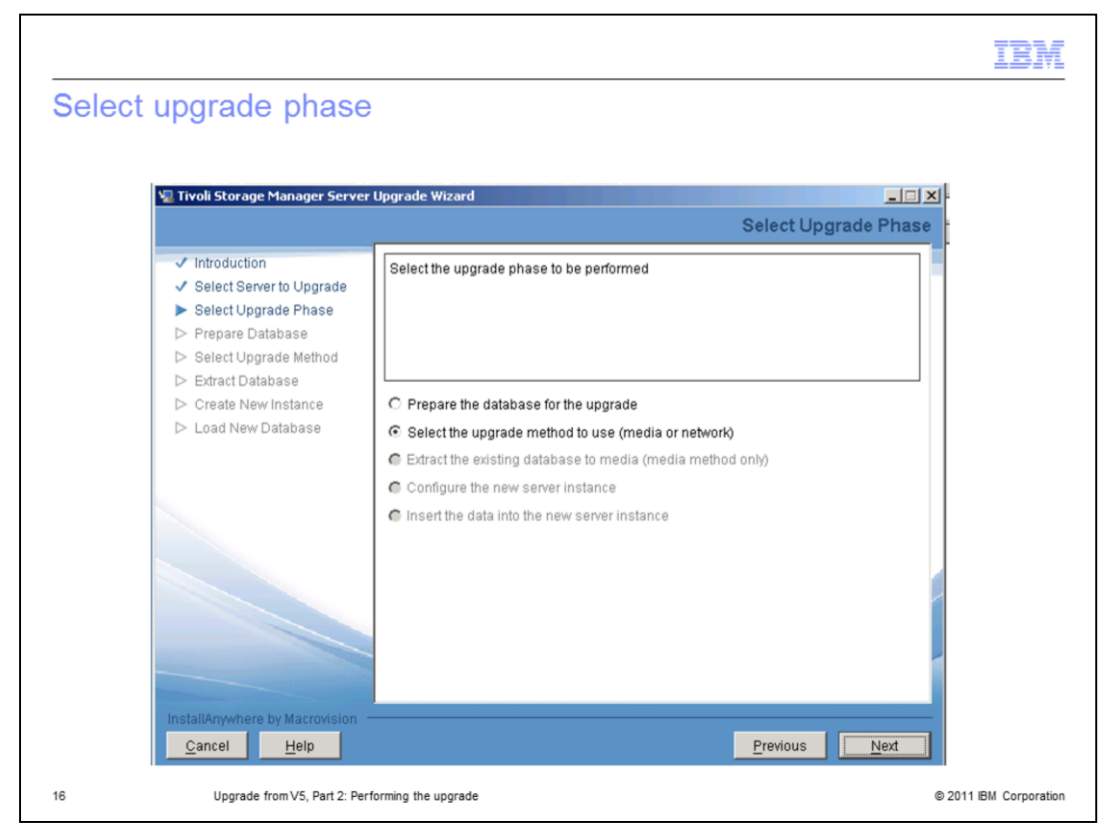

After the database is prepared, you must identify the method to use. On the Select Upgrade Phase page, the **Select the upgrade method to use (media or network)** is selected.

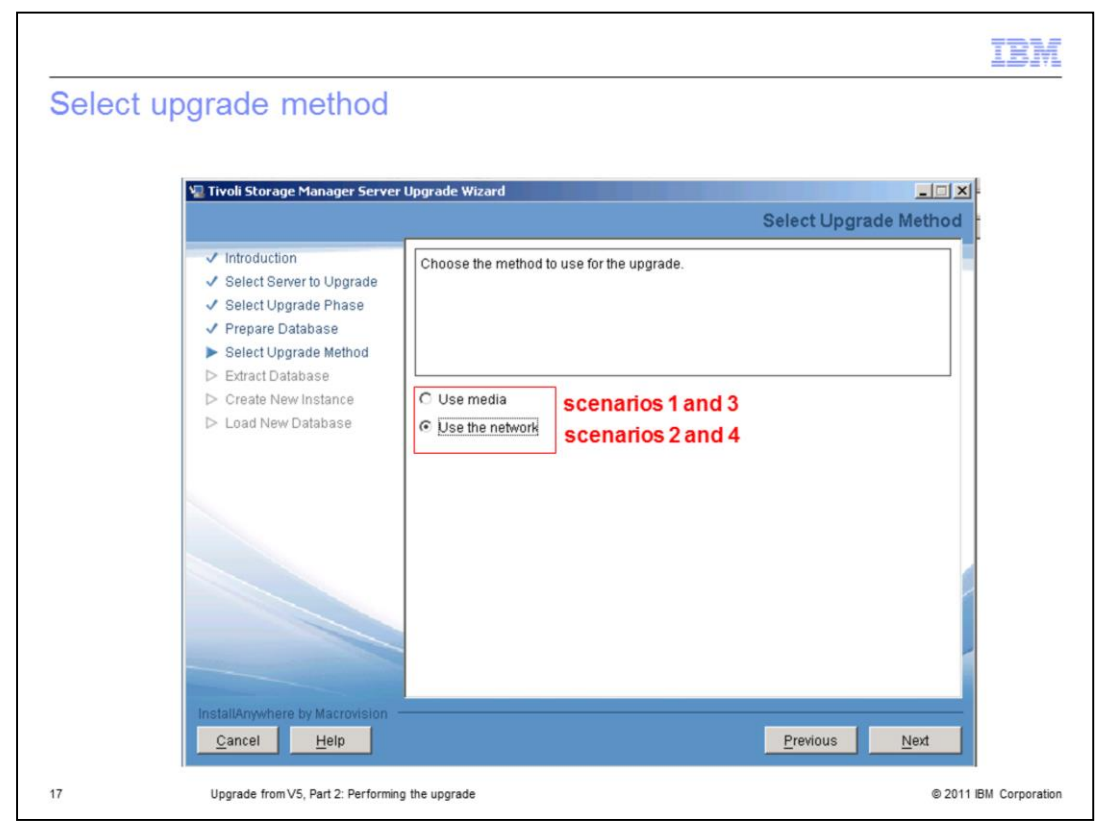

On the Select Upgrade Method page, for the Select Upgrade Method step, you select one of the options: Use media or Use the network. In this example for scenario 2, **Use the network**, is selected.

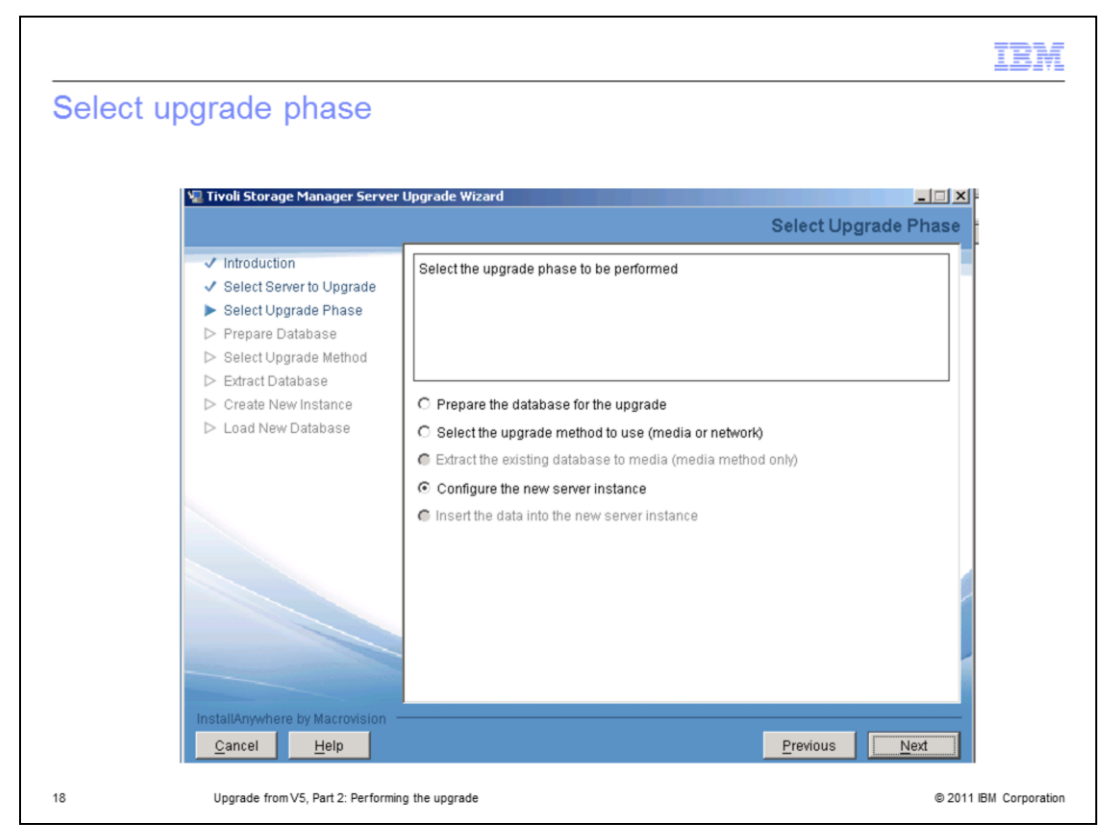

If you use scenarios 1 or 3, the option for Extract the existing database to media is the next step.

In this example for scenario 2, the **Configure the new server instance** option is selected.

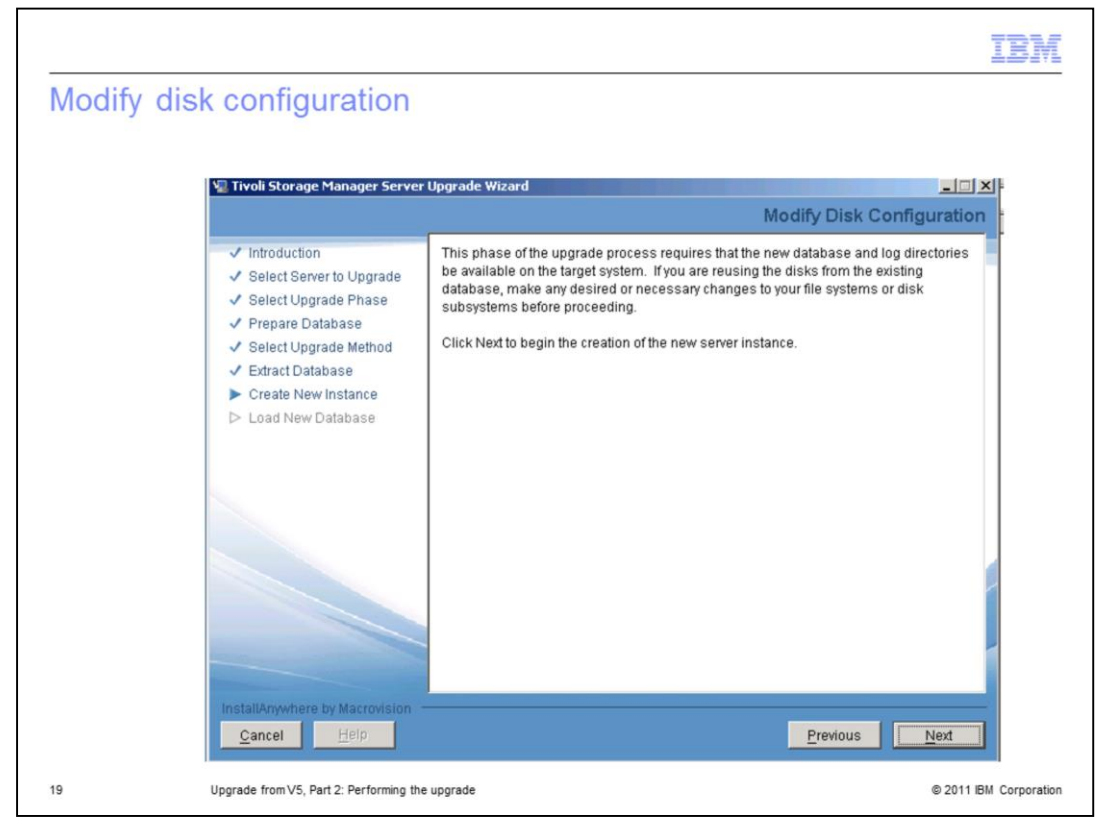

On the Modify Disk Configuration page, click **Next** to begin the steps to create a new instance.

|                                                                                                    |                                                                                                    | IBM                |
|----------------------------------------------------------------------------------------------------|----------------------------------------------------------------------------------------------------|--------------------|
| Instance User ID                                                                                                    | er Upgrade Wizard                                                                                                    |                    |
|                                                                                                    | Instance User ID                                                                                                    |                    |
| <ul> <li>✓ Introduction</li> <li>✓ Select Server to Upgrade</li> <li>✓ Select Upgrade Phase</li> <li>✓ Prepare Database</li> <li>✓ Select Upgrade Method</li> </ul> | Specify the instance name of the new instance. Also, specify the user ID and<br>password under which the database manager for this instance will run.                                                                           |                    |
| Extract Database     Create New Instance     Load New Database                                                                                                    | Instance: Server1                                                                                                    |                    |
|                                                                                                    | Password:   Password:   Note: When you click Next, the wizard will attempt to establish a connection to the local machine. Ensure that File and Print Sharing is enabled and that your firewall allows connections to port 445. |                    |
|                                                                                                    |                                                                                                    |                    |
| InstallAnywhere by Macrovision<br>Cancel Help                                                                                                    | Previous Next                                                                                                    |                    |
| 20 Upgrade from V5, Part 2: P                                                                                                    | erforming the upgrade © 20                                                                                                    | 11 IBM Corporation |

On the Instance User ID page, enter the system administrator or root ID and password. Click **Next** to continue.

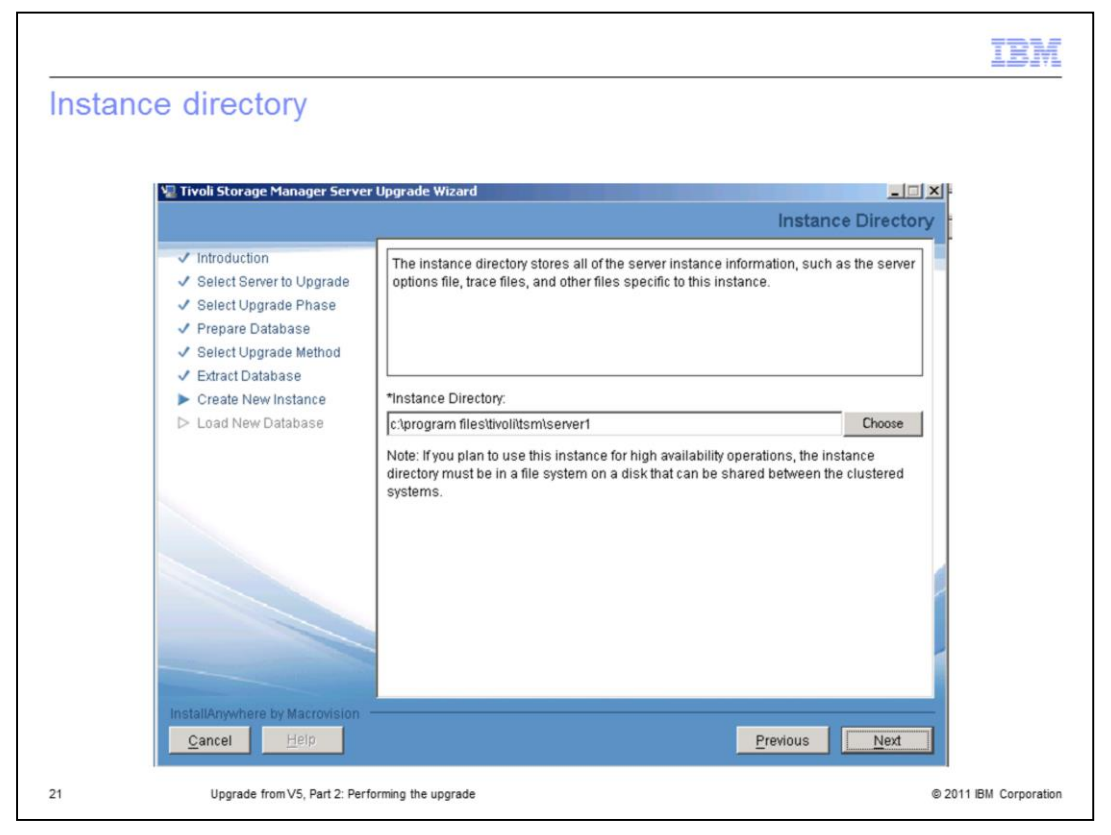

On the Instance Directory page for the Create New Instance step, verify the server instance directory.

|                                                                                                    |                                                                                                    | IBM                 |
|----------------------------------------------------------------------------------------------------|----------------------------------------------------------------------------------------------------|---------------------|
| Database directories                                                                                                    |                                                                                                    |                     |
|                                                                                                    |                                                                                                    |                     |
| V Tivoli Storage Manager Server                                                                                                    | Upgrade Wizard I Database Directories                                                                                                    |                     |
| <ul> <li>✓ Introduction</li> <li>✓ Select Server to Upgrade</li> <li>✓ Select Upgrade Phase</li> <li>✓ Prepare Database</li> <li>✓ Select Upgrade Method</li> </ul> | Specify a list of directories to use for the Tivoli Storage Manager database. You can either specify a file containing the list of database directories to use or enter one directory per line in the field. |                     |
| <ul> <li>Extract Database</li> <li>Create New Instance</li> </ul>                                                                                                   | C The list of database directories are in this file:                                                                                                    |                     |
| ▷ Load New Database                                                                                                    | Choose                                                                                                    |                     |
|                                                                                                    | The database directories are the following:                                                                                                    |                     |
|                                                                                                    | c:\tsmdb\server1\dbdir                                                                                                    |                     |
|                                                                                                    | before the upgrade began.                                                                                                    |                     |
|                                                                                                    | ×                                                                                                    |                     |
| InstallAnywhere by Macrovision                                                                                                    | <u>Previous</u>                                                                                                    |                     |
| Upgrade from V5, Part 2: Per                                                                                                    | forming the upgrade © 20                                                                                                    | 011 IBM Corporation |

On the Database Directories page, select the option, **The database directories are the following** and enter the directories for your version 6.2 database.

| 🖳 Tivoli Storage Manager Serv                                                                                                    | er Upgrade Wizard<br>Recovery Log                                                                                                    | Directories                |  |
|----------------------------------------------------------------------------------------------------|----------------------------------------------------------------------------------------------------|----------------------------|--|
| <ul> <li>Introduction</li> <li>Select Server to Upgrade</li> <li>Select Upgrade Phase</li> <li>Prepare Database</li> <li>Select Upgrade Method</li> <li>Extract Database</li> <li>Create New Instance</li> <li>Load New Database</li> </ul> | Specify the directories for the database recovery logs.  *Active log size (OB): 2 default is 16 GB *Active log directory: D:\smdb\server1\active_log *Primary archive log directory: E:\tsmdb\server1\archive_log Active log mirror directory: C:\tsmdb\server1\active_log_mirror Secondary archive log directory: C:\tsmdb\server1\archive_log_failover The log directories were created before the upgrade began. | Choose<br>Choose<br>Choose |  |
| Cancel Help                                                                                                    | Previous                                                                                                    | Next                       |  |

On the Recovery Log Directories page, select the size for the version 6.2 active log and browse to the recovery log directories. Two required logs are **active** and **archive**, and two optional logs are **active mirror** and **archive failover**. The default size for the active log is 16 GB. The maximum size is 128 GB.

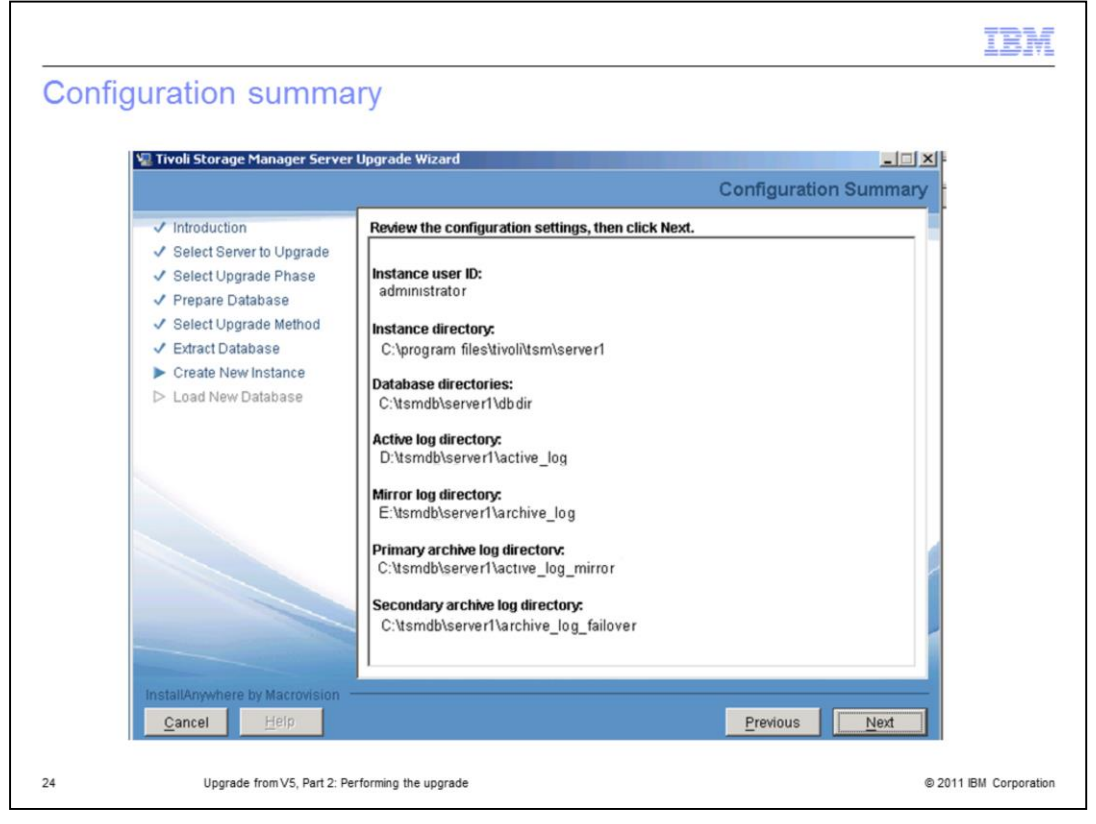

On the Configuration Summary page, you can see your selections for the Create New Instance step. Review these choices. Click Previous to make any corrections.

| config | ure instance                                                                                                    |                                                                                                    |
|--------|----------------------------------------------------------------------------------------------------|----------------------------------------------------------------------------------------------------|
|        | 🐙 Tivoli Storage Manager Serve                                                                                                    | r Upgrade Wizard                                                                                                    |
|        |                                                                                                    | Configure Instance                                                                                                    |
|        | <ul> <li>Introduction</li> <li>Select Server to Upgrade</li> <li>Select Upgrade Phase</li> <li>Prepare Database</li> <li>Select Upgrade Method</li> </ul> | This instance is now being configured. Configuration consists of many steps, and will take several minutes. The progress of the configuration is shown below.                                                                                                    |
|        | <ul> <li>Statut opgrade mendel</li> <li>Extract Database</li> <li>Create New Instance</li> <li>Load New Database</li> </ul>                               | U.S. Government Users Restricted Rights - Use, duplication or disclosure restricted by GSA ADP Schedule Contract with IBM Corporation.                                                                                                    |
|        |                                                                                                    | ANR4726I The ICC support module has been loaded.<br>ANR0152I Database manager successfully started.<br>ANR0152I Database manager successfully started.<br>ANR1380I The buffer pool monitor switch is enabled.<br>ANR1004I Server formatting complete, database ready for loading.<br>ANR0369I Stopping the database manager because of a server shutdown.<br>ANR2976I Offnine DB backup for database TSMDB1 started.<br>ANR2974I Offline DB backup for database TSMDB1 completed successfully. |
|        |                                                                                                    | Format completed with return code 0                                                                                                    |
|        | InstallAnywhere by Macrovision<br>Cancel Help                                                                                                    | Previous Next                                                                                                    |

On the Configuration Instance page, the progress of the Create New Instance step is displayed. Return code 0 is a successful completion code. If you get an error, read the error message, correct the problem, and begin again. The Continue the upgrade for an existing server database option on the Select Upgrade page will be available to select.

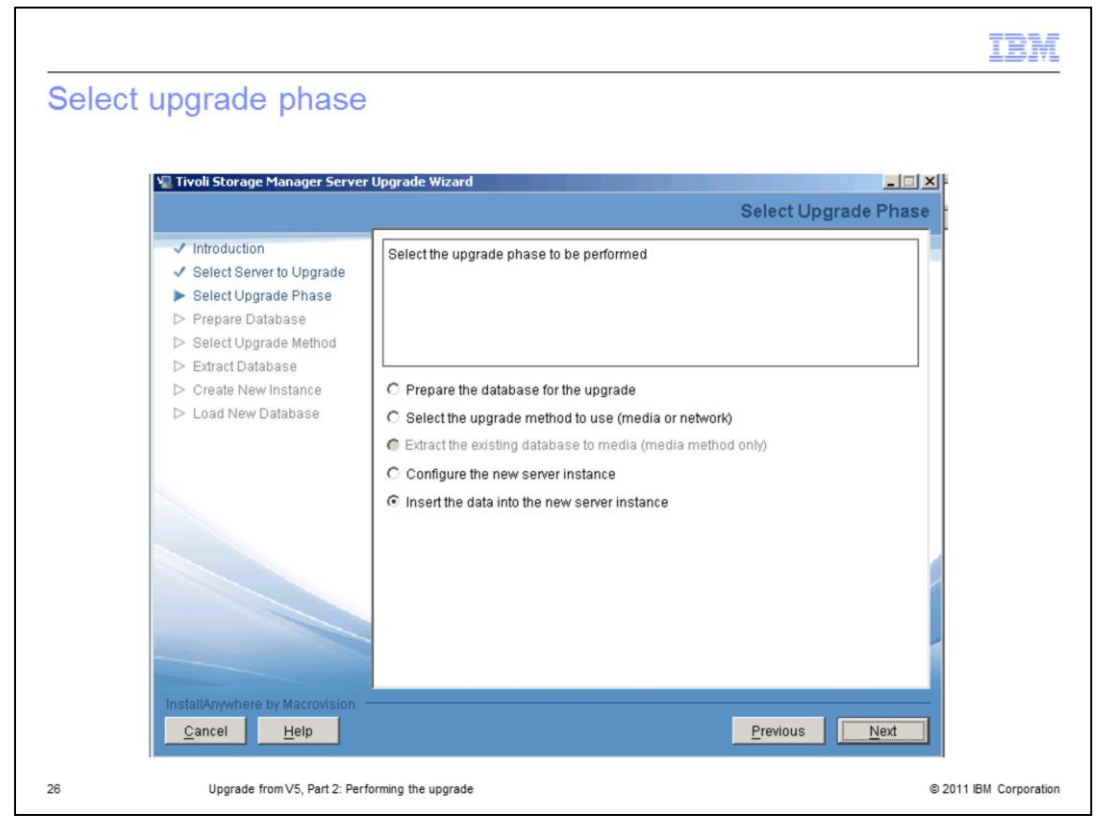

After the new instance is created, the Select Upgrade Phase page is displayed. The final step, **Insert the data into the new server instance**, is selected.

|                                                                                                    | IBM                    |
|----------------------------------------------------------------------------------------------------|------------------------|
| Introduction       Select Server Upgrade Wizard       Image: Server Upgrade Wizard         Introduction       Select Server to Upgrade         Select Upgrade Phase       AnR15171 INSERTDB: Processed 586 database records.         Prepare Database       Select Upgrade Method         Extract Database       Create New Instance         Load New Database       Insertion process completed with return code 0         Messages from the database manager because of a server shutdown.         Extract Database         Create New Instance         Load New Database         NR13871 EXTRACTDB: Processed 586 database records.         ANR13881 RUSERTDD: Throughput was 0.00 megabytes per hour.         ANR13871 EXTRACTDB: Processed 586 database records.         ANR13871 EXTRACTDB: Processed 586 database records.         ANR13871 EXTRACTDB: Processed 586 database records.         ANR13871 EXTRACTDB: Processed 586 database records.         ANR13871 EXTRACTDB: Processed 586 database records.         ANR13871 EXTRACTDB: Processed 586 database records.         ANR13871 EXTRACTDB: Read 78, database page.         ANR13871 EXTRACTDB: Throughput was 0.00 megabytes per hour.         ANR13991 ExTRACTDB: Throughput was 0.00 megabytes per hour.         ANR13991 ExTRACTDB: Throughput was 0.00 megabytes per hour.         ANR13991 ExTRACTDB: Throughput was 0.00 megabytes per hour. |                        |
| 27 Upgrade from VS, Part 2: Performing the upgrade                                                                                                    | © 2011 IBM Corporation |

On the Load New Database page for the final step, you see two progress windows. One window is for the database insertion process, and one window is for the database extraction process. These two processes occur simultaneously. The amount of time required for these steps depends on the size of your database.

When this step is completed successfully with a return code **0**, click **Next** to continue. On the final page, you click Done when the upgrade has completed successfully.

If you get an error, read the error message, correct the problem, and begin again. The *Continue the upgrade for an existing server database option* on the Select Upgrade page will be available to select.

|                                                                     | IBM                    |
|---------------------------------------------------------------------|------------------------|
| After the upgrade                                                   |                        |
|                                                                     |                        |
|                                                                     |                        |
| <ul> <li>Verify access to the storage pools on the disk</li> </ul>  |                        |
| <ul> <li>Start the server instance after the upgrade</li> </ul>     |                        |
| <ul> <li>Register the licenses</li> </ul>                           |                        |
| <ul> <li>Back up the database after upgrading the server</li> </ul> |                        |
| <ul> <li>Verify the upgraded server</li> </ul>                      |                        |
| <ul> <li>Update the automation</li> </ul>                           |                        |
|                                                                     |                        |
|                                                                     |                        |
|                                                                     |                        |
|                                                                     |                        |
|                                                                     |                        |
|                                                                     |                        |
| 28 Upgrade from V5, Part 2: Performing the upgrade                  | © 2011 IBM Corporation |

After the upgrade process is complete, you must perform some important steps.

First, verify that you can access the storage pool. Next, start the V6.2 server instance and register the server license. Now that you know that the upgrade was successful, back up your new database.

After you are connected to your backup-archive clients, perform a backup of client data to verify that the upgraded server is performing correctly.

Finally, update your scripts, macros, and automated schedules with the new server information.

|                                                           | IBM                    |
|-----------------------------------------------------------|------------------------|
| Summary                                                   |                        |
|                                                           |                        |
|                                                           |                        |
| You should now be able to:                                |                        |
| <ul> <li>Access the upgrade utilities package</li> </ul>  |                        |
| <ul> <li>Use the upgrade wizard</li> </ul>                |                        |
| <ul> <li>Move the V5 database to a V6.2 server</li> </ul> |                        |
|                                                           |                        |
|                                                           |                        |
|                                                           |                        |
|                                                           |                        |
|                                                           |                        |
|                                                           |                        |
|                                                           |                        |
|                                                           |                        |
| 29 Upgrade from V5, Part 2: Performing the upgrade        | © 2011 IBM Corporation |

You should now be able to:

- Access the upgrade utilities package
- Use the upgrade wizard
- Move the version 5 database to a version 6.2 server

| Trademarks, disclaimer, and copyright information IBM, the IBM logo, ibm.com, and Tivoli are trademarks or registered trademarks of International Business Machines Corp., registered in n jurisdictions worldwide. Other product and service names might be trademarks of IBM or other companies. A current list of other IBM trad available on the web at "Copyright and trademark information" at http://www.ibm.com/legal/copytrade.shtml THE INFORMATION CONTAINED IN THIS PRESENTATION IS PROVIDED FOR INFORMATIONAL PURPOSES ONLY. Windows, and the Windows logo are registered trademarks of Microsoft Corporation in the United States, other countries, or both. UNIX is a registered trademark of The Open Group in the United States and other countries. Other company, product, or service names may be trademarks or service marks of others. THE INFORMATION CONTAINED IN THIS PRESENTATION IS PROVIDED FOR INFORMATIONAL PURPOSES ONLY. WHILE EFFO MADE TO VERIFY THE COMPLETENESS AND ACCURACY OF THE INFORMATION. CONTAINED IN THIS PRESENTATION, IT IS P "AS IS" WITHOUT WARRANTY OF ANY KIND, EXPRESS OR IMPLIED. IN ADDITION, THIS INFORMATION IS BASED ON IBM'S CUP                                                                                                    |                                                                                      |
|----------------------------------------------------------------------------------------------------|--------------------------------------------------------------------------------------|
| IBM, the IBM logo, ibm.com, and Tivoli are trademarks or registered trademarks of International Business Machines Corp., registered in n<br>jurisdictions worldwide. Other product and service names might be trademarks of IBM or other companies. A current list of other IBM trad<br>available on the web at " <u>Copyright and trademark information</u> " at http://www.ibm.com/legal/copytrade.shtml<br>THE INFORMATION CONTAINED IN THIS PRESENTATION IS PROVIDED FOR INFORMATIONAL PURPOSES ONLY.<br>Windows, and the Windows logo are registered trademarks of Microsoft Corporation in the United States, other countries, or both.<br>UNIX is a registered trademark of The Open Group in the United States and other countries.<br>Other company, product, or service names may be trademarks or service marks of others.<br>THE INFORMATION CONTAINED IN THIS PRESENTATION IS PROVIDED FOR INFORMATIONAL PURPOSES ONLY. WHILE EFFO<br>MADE TO VERIFY THE COMPLETENESS AND ACCURACY OF THE INFORMATION, CONTAINED IN THIS PRESENTATION, IT IS P<br>"ASIS" WITHOUT WARRANTY OF ANY KIND, EXPRESS OR IMPLIED. IN ADDITION, THIS INFORMATION IS BASED ON IBM'S CUP                                                                                                    |                                                                                      |
| IBM, the IBM logo, ibm.com, and Tivoli are trademarks or registered trademarks of International Business Machines Corp., registered in n<br>jurisdictions worldwide. Other product and service names might be trademarks of IBM or other companies. A current list of other IBM trad-<br>available on the web at " <u>Copyright and trademark information</u> " at http://www.ibm.com/legal/copytrade.shtml<br>THE INFORMATION CONTAINED IN THIS PRESENTATION IS PROVIDED FOR INFORMATIONAL PURPOSES ONLY.<br>Windows, and the Windows logo are registered trademarks of Microsoft Corporation in the United States, other countries, or both.<br>UNIX is a registered trademark of The Open Group in the United States and other countries.<br>Other company, product, or service names may be trademarks or service marks of others.<br>THE INFORMATION CONTAINED IN THIS PRESENTATION IS PROVIDED FOR INFORMATIONAL PURPOSES ONLY. WHILE EFFO<br>MADE TO VERIFY THE COMPLETENESS AND ACCURACY OF THE INFORMATION, CONTAINED IN THIS PRESENTATION, IT IS P<br>"ASIS" WITHOUT WARRANTY OF ANY KIND, EXPRESS OR IMPLIED. IN ADDITION, THIS INFORMATION IS BASED ON IBM'S CU                                                                                                    |                                                                                      |
| IDM, the IDM logo, IDM.Com, and TWOII are trademarks or registered trademarks or IBM or other companies. A current list of other IBM trademarks or IBM or other companies. A current list of other IBM trademarks or IBM or other companies. A current list of the Open Group in the United States and other countries. Other company, product, or service names may be trademarks or service marks of others. The INFORMATION CONTAINED IN THIS PRESENTATION IS PROVIDED FOR INFORMATIONAL PURPOSES ONLY. WHILE EFFO MADE TO VERIFY THE COMPLETENESS AND ACCURACY OF THE INFORMATION CONTAINED IN THIS PRESENTATION, IT IS P "AS IS" WITHOUT WARRANTY OF ANY KIND, EXPRESS OR IMPLIED. IN ADDITION, THIS INFORMATION IS BASED ON IBM'S CUP |                                                                                      |
| THE INFORMATION CONTAINED IN THIS PRESENTATION IS PROVIDED FOR INFORMATIONAL PURPOSES ONLY.<br>Windows, and the Windows logo are registered trademarks of Microsoft Corporation in the United States, other countries, or both.<br>UNIX is a registered trademark of The Open Group in the United States and other countries.<br>Other company, product, or service names may be trademarks or service marks of others.<br>THE INFORMATION CONTAINED IN THIS PRESENTATION IS PROVIDED FOR INFORMATIONAL PURPOSES ONLY. WHILE EFFO<br>MADE TO VERIFY THE COMPLETENESS AND ACCURACY OF THE INFORMATION, CONTAINED IN THIS PRESENTATION, IT IS P<br>"AS IS" WITHOUT WARRANTY OF ANY KIND, EXPRESS OR IMPLIED. IN ADDITION, THIS INFORMATION IS BASED ON IBM'S CUP                                                                                                    | many<br>demarks is                                                                   |
| UNIX is a registered trademark of The Open Group in the United States and other countries.<br>Other company, product, or service names may be trademarks or service marks of others.<br>THE INFORMATION CONTAINED IN THIS PRESENTATION IS PROVIDED FOR INFORMATIONAL PURPOSES ONLY. WHILE EFFO<br>MADE TO VERIFY THE COMPLETENESS AND ACCURACY OF THE INFORMATION, CONTAINED IN THIS PRESENTATION, IT IS P<br>"AS IS" WITHOUT WARRANTY OF ANY KIND, EXPRESS OR IMPLIED. IN ADDITION, THIS INFORMATION IS BASED ON IBM'S CUP<br>POPULICE IN ANS AND STRATEGY. WHICH ARE SUBJECT TO CHANGE BY JEM WITHOUT. NOTICE IM SHALL NOT BE SUBJECT                                                                                                    |                                                                                      |
| Other company, product, or service names may be trademarks or service marks of others.<br>THE INFORMATION CONTAINED IN THIS PRESENTATION IS PROVIDED FOR INFORMATIONAL PURPOSES ONLY. WHILE EFFO<br>MADE TO VERIFY THE COMPLETENESS AND ACCURACY OF THE INFORMATION. CONTAINED IN THIS PRESENTATION, IT IS P<br>"AS IS" WITHOUT WARRANTY OF ANY KIND, EXPRESS OR IMPLIED. IN ADDITION, THIS INFORMATION IS BASED ON IBM'S CUP<br>PORDICE DAINS AND STRATECY. WHICH ADDE SUBJECT TO CHANGE BY IBM WITHOUT NOTICE IMPORTALL NOT BE DESIDE                                                                                                    |                                                                                      |
| THE INFORMATION CONTAINED IN THIS PRESENTATION IS PROVIDED FOR INFORMATIONAL PURPOSES ONLY. WHILE EFFO<br>MADE TO VERIFY THE COMPLETENESS AND ACCURACY OF THE INFORMATION CONTAINED IN THIS PRESENTATION, IT IS P<br>"ASIS" WITHOUT WARRANTY OF ANY KIND, EXPRESS OR IMPLIED. IN ADDITION, THIS INFORMATION IS BASED ON IBM'S CUP<br>PODDILCT DAINS AND STRATECY. WHICH ARE SUBJECT TO CHANGE BY IBM WITHOUT NOTICE IBM SHALL NOT BE PERFOR                                                                                                    |                                                                                      |
| ANY DAMAGES ARISING OUT OF THE USE OF, OR OTHERWISE RELATED TO, THIS PRESENTATION OR ANY OTHER DOCUME<br>NOTHING CONTAINED IN THIS PRESENTATION IS INTENDED TO, NOR SHALL HAVE THE EFFECT OF, CREATING ANY WARRAI<br>REPRESENTATIONS FROM IBM (OR ITS SUPPLIERS OR LICENSORS), OR ALTERING THE TERMS AND CONDITIONS OF ANY A<br>OR LICENSE GOVERNING THE USE OF IBM PRODUCTS OR SOFTWARE.                                                                                                    | ORTS WERE<br>PROVIDED<br>IRRENT<br>NSIBLE FOR<br>ENTATION.<br>INTIES OR<br>AGREEMENT |
| © Copyright International Business Machines Corporation 2011. All rights reserved.                                                                                                    |                                                                                      |

© 2011 IBM Corporation

30